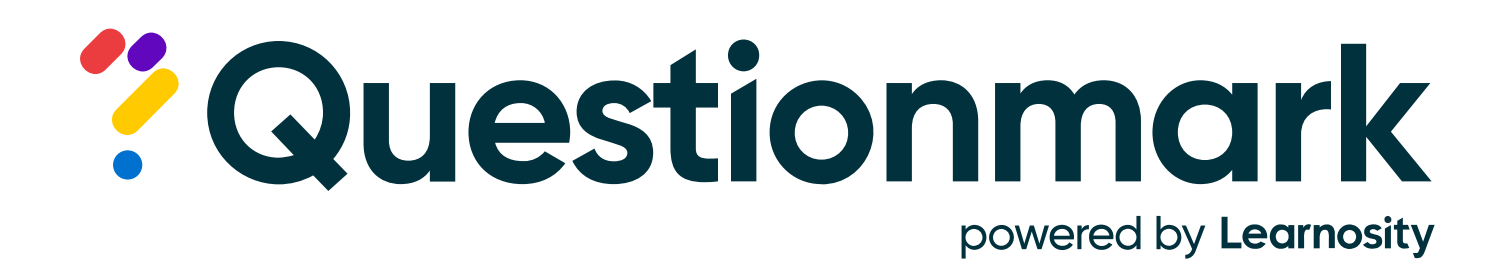

# Not Lost in Translation

## Tuesday Training with the Techs

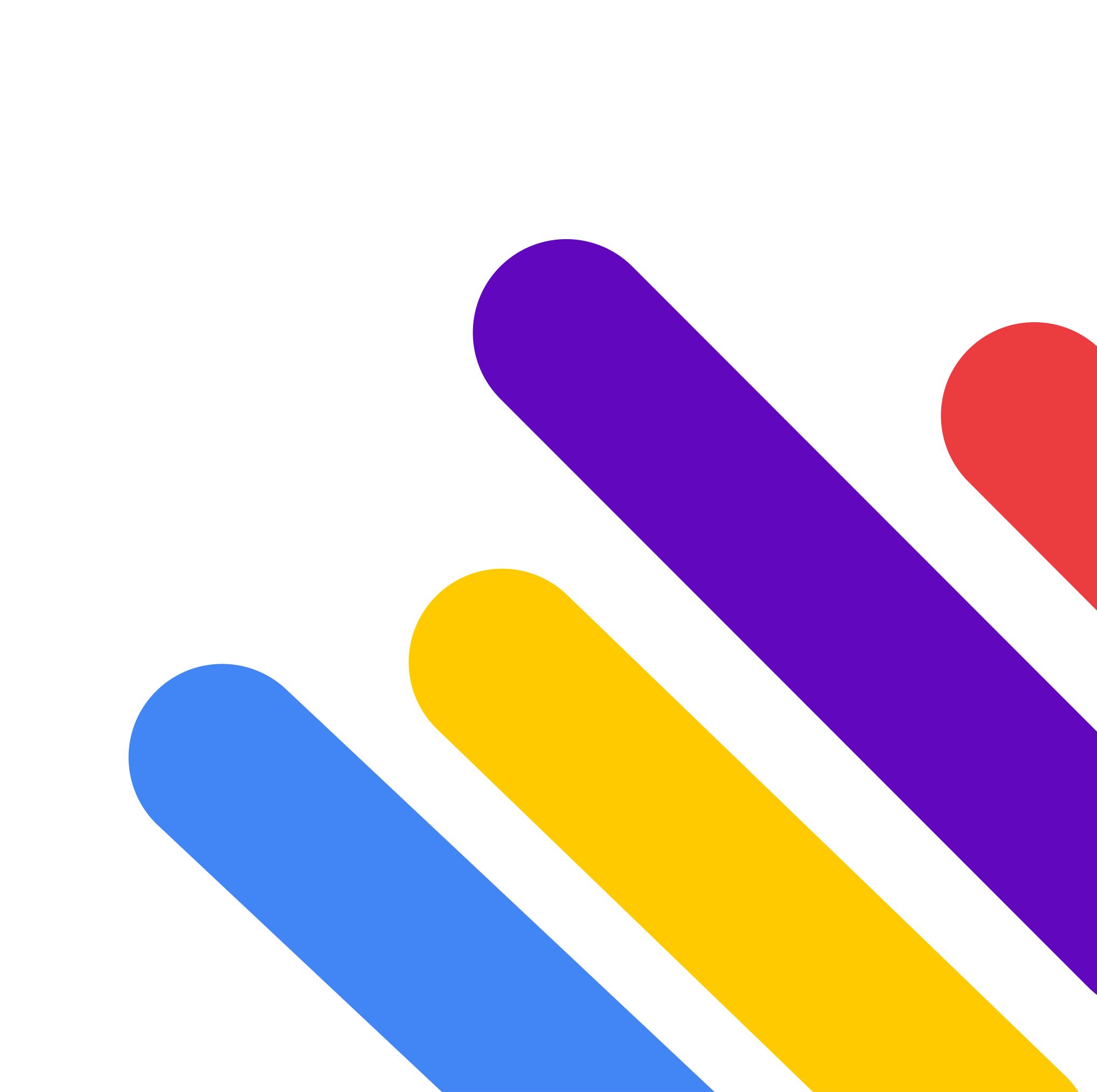

# Housekeeping

## Watch for an email after the webinar to:

- Download slides (PDF)
- View a recording

To ask questions, use the "Questions" feature

![](_page_1_Picture_5.jpeg)

![](_page_1_Picture_6.jpeg)

![](_page_1_Picture_7.jpeg)

## Today's presenter

![](_page_2_Picture_1.jpeg)

## Tom Leggett

![](_page_2_Picture_4.jpeg)

• Trainer & consultant

![](_page_2_Picture_6.jpeg)

![](_page_2_Picture_7.jpeg)

![](_page_3_Picture_0.jpeg)

## During this session, we will cover:

- Translations working with topic and assessment work flows
- Translating Coaching Reports
- Scheduling a translated assessment
- Understanding Instant Translate

![](_page_3_Picture_6.jpeg)

![](_page_3_Picture_8.jpeg)

![](_page_3_Picture_9.jpeg)

![](_page_3_Picture_12.jpeg)

## Translations

### When to use:

- Specific industry or organization terms will be utilized
- Exact translations are critical
- XLIFF file may be sent off to a 3rd party for translation and imported back into Questionmark
- Need for keeping the original (base) language and translated languages aligned
- Workflow and Q/A friendly

![](_page_4_Picture_7.jpeg)

| ownload XLIFF                                   |                                                                        |  |  |
|-------------------------------------------------|------------------------------------------------------------------------|--|--|
| Warning:<br>the Topic                           | after downloading an XLIFF the source language of<br>cannot be changed |  |  |
| Source <mark>language</mark><br>Target language | English (United States) Spanish (Spain, International                  |  |  |
| All text Only text that needed.                 | eeds translating                                                       |  |  |

![](_page_4_Picture_12.jpeg)

Set the Base Language

**→** 

Export content for translation

->

![](_page_5_Picture_5.jpeg)

![](_page_5_Figure_6.jpeg)

![](_page_6_Picture_1.jpeg)

![](_page_6_Picture_2.jpeg)

 $\rightarrow$ 

![](_page_6_Picture_3.jpeg)

![](_page_6_Picture_4.jpeg)

![](_page_6_Picture_5.jpeg)

Export content for translation

 $\rightarrow$ 

![](_page_7_Picture_2.jpeg)

![](_page_7_Picture_3.jpeg)

![](_page_7_Figure_4.jpeg)

![](_page_8_Picture_1.jpeg)

<body> <target>Traducciones Demostración 1</target> </trans-unit> "plaintext"> </trans-unit> extradata="1"> </trans-unit>

![](_page_8_Picture_5.jpeg)

="fdee9e82-b133-4e3d-ac40-b021531af0d1" xmlns="urn:oasis:names:tc:xliff:document:1.2"> <file original="977846" datatype="x-questionmark-Topic" source-language="en-US" target-language="es-ES

<proup id="110dcee5-34ad-4cea-a66a-d712332ca164" restype="x-questionmark-Topic" extradata="977846"</pre> <trans-unit id="c64146ca-6ded-4683-82c7-d739db912a51" restype="x-questionmark-TopicName" datatype="x-questionmark-TopicName" datatype="x-q <source>Translations Demo 1</source>

<proup id="8a196267-1f4f-453e-8dbe-cc84337d4ed0" restype="x-questionmark-Question" extradata="12" | 12" | 12" | 12" | 12" | 14" | 14" | 14" | 14" | 14" | 14" | 14" | 14" | 14" | 14" | 14" | 14" | 14" | 14" | 14" | 14" | 14" | 14" | 14" | 14" | 14" | 14" | 14" | 14" | 14" | 14" | 14" | 14" | 14" | 14" | 14" | 14" | 14" | 14" | 14" | 14" | 14" | 14" | 14" | 14" | 14" | 14" | 14" | 14" | 14" | 14" | 14" | 14" | 14" | 14" | 14" | 14" | 14" | 14" | 14" | 14" | 14" | 14" | 14" | 14" | 14" | 14" | 14" | 14" | 14" | 14" | 14" | 14" | 14" | 14" | 14" | 14" | 14" | 14" | 14" | 14" | 14" | 14" | 14" | 14" | 14" | 14" | 14" | 14" | 14" | 14" | 14" | 14" | 14" | 14" | 14" | 14" | 14" | 14" | 14" | 14" | 14" | 14" | 14" | 14" | 14" | 14" | 14" | 14" | 14" | 14" | 14" | 14" | 14" | 14" | 14" | 14" | 14" | 14" | 14" | 14" | 14" | 14" | 14" | 14" | 14" | 14" | 14" | 14" | 14" | 14" | 14" | 14" | 14" | 14" | 14" | 14" | 14" | 14" | 14" | 14" | 14" | 14" | 14" | 14" | 14" | 14" | 14" | 14" | 14" | 14" | 14" | 14" | 14" | 14" | 14" | 14" | 14" | 14" | 14" | 14" | 14" | 14" | 14" | 14" | 14" | 14" | 14" | 14" | 14" | 14" | 14" | 14" | 14" | 14" | 14" | 14" | 14" | 14" | 14" | 14" | 14" | 14" | 14" | 14" | 14" | 14" | 14" | 14" | 14" | 14" | 14" | 14" | 14" | 14" | 14" | 14" | 14" | 14" | 14" | 14" | 14" | 14" | 14" | 14" | 14" | 14" | 14" | 14" | 14" | 14" | 14" | 14" | 14" | 14" | 14" | 14" | 14" | 14" | 14" | 14" | 14" | 14" | 14" | 14" | 14" | 14" | 14" | 14" | 14" | 14" | 14" | 14" | 14" | 14" | 14" | 14" | 14" | 14" | 14" | 14" | 14" | 14" | 14" | 14" | 14" | 14" | 14" | 14" | 14" | 14" | 14" | 14" | 14" | 14" | 14" | 14" | 14" | 14" | 14" | 14" | 14" | 14" | 14" | 14" | 14" | 14" | 14" | 14" | 14" | 14" | 14" | 14" | 14" | 14" | 14" | 14" | 14" | 14" | 14" | 14" | 14" | 14" | 14" | 14" | 14" | 14" | 14" | 14" | 14" | 14" | 14" | 14" | 14" | 14" | 14" | 14" | 14" | 14" | 14" | 14" | 14" | 14" | 14" | 14" | 14" | 14" | 14" | 14" | 14" | 14" | 14" | 14" | 14" | 14" | 14" | 14" | 14" | 14" | 14" | 14" | 14" | 14" | 14" | 14" | 14 <trans-unit id="24efb81f-9ddb-4da4-91b8-4cd3a38e2aff" restype="x-questionmark-QuestionDescript"

<source>On a three-phase motor the stator winding are arranged to produce</source> <target>En un motor trifásico, el devanado del estator está dispuesto para producir</target>

<trans-unit id="ad478ecf-21f1-4f71-a087-174315194c3a" restype="x-questionmark-QuestionWording"

<source>On a three-phase motor the stator winding are arranged to produce</source> <target>En un motor trifásico, el devanado del estator es

Translated text goes in between <target> and </target> tags

You may also use specialized software that can read the .xliff file that is created.

![](_page_9_Picture_1.jpeg)

Import translated content

→

![](_page_9_Picture_3.jpeg)

| ne |  |
|----|--|

Restore Topic Tree

➡ Import 3rd party questions

Topic translations

Question translations

Topic Translations Editor

| Import XLIFF<br>File<br>Translations Demo 1 es-ES.xlf | Browse    |
|-------------------------------------------------------|-----------|
|                                                       | OK Cancel |

![](_page_9_Picture_18.jpeg)

![](_page_10_Picture_1.jpeg)

![](_page_10_Picture_2.jpeg)

Manually edit translations

 $\rightarrow$ 

Base Language

Editable fields

![](_page_10_Picture_9.jpeg)

Questions (5) Outcomes Scales Archived Questions (0) Translations

Base Language : English (United States)

| ٣     | ID           | T | Description T          | Language T               | Translation status |
|-------|--------------|---|------------------------|--------------------------|--------------------|
| s Dem | Торіс        |   | Translations Demo 1    | Spanish (Spain, Internat | Translated         |
| s Dem | 100008421563 |   | On a three-phase mot   | Spanish (Spain, Internat | Translated         |
| s Dem | 100008421564 |   | An advantage of a thr  | Spanish (Spain, Internat | Translated         |
| s Dem | 100008421565 |   | In the squirrel-cage m | Spanish (Spain, Internat | Translated         |
| s Dem | 100008421566 |   | A squirrel-cage motor  | Spanish (Spain, Internat | Translated         |
| s Dem | 100008421567 |   | An induction motor pr  | Spanish (Spain, Internat | Translated         |

![](_page_10_Picture_15.jpeg)

### Base

On a three-phase motor the stator winding are arranged to produce

### Target

| $\mathbf{B}  I  \bigcup  \mathbf{X}_2  \mathbf{x}^2 \equiv \equiv \equiv \equiv \equiv \equiv \equiv \mathbf{a}_3' \ \Box \cap \Box \cap \Omega  \mathbf{eq} \blacksquare \blacksquare \blacksquare \blacksquare \blacksquare \blacksquare \blacksquare \blacksquare \blacksquare \blacksquare \blacksquare \blacksquare \blacksquare \blacksquare \blacksquare \blacksquare \blacksquare \blacksquare \blacksquare$ |   |
|----------------------------------------------------------------------------------------------------|---|
| En un motor trifásico, el devanado del estator es                                                                                                    |   |
|                                                                                                    |   |
|                                                                                                    | 2 |

## **Translation statuses**

- Awaiting translation After an XLIFF has been downloaded, the translation status automatically changes to this status.
- Translated After an XLIFF has been imported back into Authoring the translation status for the contained content automatically changes to this status.
- Needs update When the base language changes, the translation status for the contained content automatically changes to this status. In other words, if you change a question that has already been translated, the translated question will change to this status.

![](_page_11_Picture_5.jpeg)

| Translated           | ~ |
|----------------------|---|
| Awaiting translation |   |
| ranslated            |   |
| leeds update         |   |

Similar workflow to Topics and Questions with exception to adding questions to the assessment.

![](_page_12_Figure_2.jpeg)

![](_page_12_Picture_3.jpeg)

![](_page_12_Picture_4.jpeg)

Set the Base Language

→

![](_page_13_Picture_2.jpeg)

| Setting                                                                                                    | IS                                                                                                    |       |                     | <b>?</b> × |
|----------------------------------------------------------------------------------------------------|----------------------------------------------------------------------------------------------------|-------|---------------------|------------|
| General                                                                                                    | Security Item-lev                                                                                                    | el fe | edback              |            |
| Template                                                                                                    |                                                                                                    |       |                     |            |
| default                                                                                                    |                                                                                                    | ~     |                     |            |
| Time limit                                                                                                    |                                                                                                    |       |                     |            |
| 0                                                                                                    | minutes                                                                                                    |       |                     |            |
| Save as y                                                                                                    | /ou go                                                                                                    | ~     | every 10 minutes    |            |
| Language                                                                                                    |                                                                                                    |       |                     |            |
| English                                                                                                    | (United States)                                                                                                    |       |                     |            |
| Albania<br>Arabic (<br>Arabic (<br>Armenia<br>Azeri (C<br>Azeri (L<br>Basque                                          | n (Albania)<br>(Egypt)<br>(Saudi Arabia)<br>an (Armenia)<br>Cyrillic, Azerbaijan)<br>.atin, Azerbaijan)<br>(Basque)                                                                                        |       | not been translated | OK Cancel  |
| Belarus<br>Bulgaria<br>Catalan<br>Chinese<br>Chinese<br>Croatia<br>Czech (<br>Danish<br>Dutch (<br>English<br>English | ian (Belarus)<br>an (Bulgaria)<br>(Catalan)<br>e (Simplified, China)<br>e (Traditional) Legacy<br>n (Croatia)<br>(Czech Republic)<br>(Denmark)<br>Belgium)<br>Netherlands)<br>(Canada)<br>(United Kingdom) |       |                     |            |

Add questions to assessment

 $\rightarrow$ 

| All questions non  | n topic        |            |
|--------------------|----------------|------------|
| As single que:     | stions         |            |
| Randomly select    | 1              | from topic |
| Avoid previous     | sly deliv      | vered      |
| ○ Single question  |                |            |
| Include sub-topic  | s              |            |
| Filter questions b | y Metat        | ags + Add  |
|                    |                |            |
|                    |                |            |
| Select a topic     |                |            |
| 👃 Electrical Skill | s              |            |
|                    | N. A. C. S. O. |            |

Only topics with the same base language of the assessment will show up as questions you can add to the assessment.

![](_page_14_Picture_4.jpeg)

![](_page_14_Figure_5.jpeg)

![](_page_14_Figure_6.jpeg)

 $\rightarrow$ 

Export content for translation

![](_page_15_Picture_2.jpeg)

![](_page_15_Picture_3.jpeg)

Title

~

![](_page_15_Picture_4.jpeg)

![](_page_16_Picture_1.jpeg)

![](_page_16_Picture_2.jpeg)

![](_page_16_Picture_5.jpeg)

="fdee9e82-b133-4e3d-ac40-b021531af0d1" xmlns="urn:oasis:names:tc:xliff:document:1.2"> <file original="977846" datatype="x-questionmark-Topic" source-language="en-US" target-language="es-ES

<proup id="110dcee5-34ad-4cea-a66a-d712332ca164" restype="x-questionmark-Topic" extradata="977846"</pre> <trans-unit id="c64146ca-6ded-4683-82c7-d739db912a51" restype="x-questionmark-TopicName" datatyp <source>Translations Demo 1</source>

<proup id="8a196267-1f4f-453e-8dbe-cc84337d4ed0" restype="x-questionmark-Question" extradata="12" | 12" | 12" | 12" | 12" | 14" | 14" | 14" | 14" | 14" | 14" | 14" | 14" | 14" | 14" | 14" | 14" | 14" | 14" | 14" | 14" | 14" | 14" | 14" | 14" | 14" | 14" | 14" | 14" | 14" | 14" | 14" | 14" | 14" | 14" | 14" | 14" | 14" | 14" | 14" | 14" | 14" | 14" | 14" | 14" | 14" | 14" | 14" | 14" | 14" | 14" | 14" | 14" | 14" | 14" | 14" | 14" | 14" | 14" | 14" | 14" | 14" | 14" | 14" | 14" | 14" | 14" | 14" | 14" | 14" | 14" | 14" | 14" | 14" | 14" | 14" | 14" | 14" | 14" | 14" | 14" | 14" | 14" | 14" | 14" | 14" | 14" | 14" | 14" | 14" | 14" | 14" | 14" | 14" | 14" | 14" | 14" | 14" | 14" | 14" | 14" | 14" | 14" | 14" | 14" | 14" | 14" | 14" | 14" | 14" | 14" | 14" | 14" | 14" | 14" | 14" | 14" | 14" | 14" | 14" | 14" | 14" | 14" | 14" | 14" | 14" | 14" | 14" | 14" | 14" | 14" | 14" | 14" | 14" | 14" | 14" | 14" | 14" | 14" | 14" | 14" | 14" | 14" | 14" | 14" | 14" | 14" | 14" | 14" | 14" | 14" | 14" | 14" | 14" | 14" | 14" | 14" | 14" | 14" | 14" | 14" | 14" | 14" | 14" | 14" | 14" | 14" | 14" | 14" | 14" | 14" | 14" | 14" | 14" | 14" | 14" | 14" | 14" | 14" | 14" | 14" | 14" | 14" | 14" | 14" | 14" | 14" | 14" | 14" | 14" | 14" | 14" | 14" | 14" | 14" | 14" | 14" | 14" | 14" | 14" | 14" | 14" | 14" | 14" | 14" | 14" | 14" | 14" | 14" | 14" | 14" | 14" | 14" | 14" | 14" | 14" | 14" | 14" | 14" | 14" | 14" | 14" | 14" | 14" | 14" | 14" | 14" | 14" | 14" | 14" | 14" | 14" | 14" | 14" | 14" | 14" | 14" | 14" | 14" | 14" | 14" | 14" | 14" | 14" | 14" | 14" | 14" | 14" | 14" | 14" | 14" | 14" | 14" | 14" | 14" | 14" | 14" | 14" | 14" | 14" | 14" | 14" | 14" | 14" | 14" | 14" | 14" | 14" | 14" | 14" | 14" | 14" | 14" | 14" | 14" | 14" | 14" | 14" | 14" | 14" | 14" | 14" | 14" | 14" | 14" | 14" | 14" | 14" | 14" | 14" | 14" | 14" | 14" | 14" | 14" | 14" | 14" | 14" | 14" | 14" | 14" | 14" | 14" | 14" | 14" | 14" | 14" | 14" | 14" | 14" | 14" | 14" | 14" | 14" | 14" | 14" | 14" | 14" | 14" | 14" | 14" | 14" | 14" | 14" | 14" | 14 <trans-unit id="24efb81f-9ddb-4da4-91b8-4cd3a38e2aff" restype="x-questionmark-QuestionDescript"

<source>On a three-phase motor the stator winding are arranged to produce</source> <target>En un motor trifásico, el devanado del estator está dispuesto para producir</target>

<trans-unit id="ad478ecf-21f1-4f71-a087-174315194c3a" restype="x-questionmark-QuestionWording"

<source>On a three-phase motor the stator winding are arranged to produce</source> <target>En un motor trifásico, el devanado del estator es

Translated text goes in between <target> and </target> tags

You may also use specialized software that can read the .xliff file that is created.

![](_page_17_Picture_1.jpeg)

File

Import translated content

![](_page_17_Picture_3.jpeg)

![](_page_17_Picture_5.jpeg)

![](_page_17_Picture_6.jpeg)

| oy 👻   | × Delete | 🕼 Export 👻 | O Tryout | C Publish | Print for review | 1 Import XLIFF |
|--------|----------|------------|----------|-----------|------------------|----------------|
|        |          | Туре       | Assessme | ent ID    | Created by       |                |
| n Asse | ssment   | Exam       | 03416400 | 00341640  | tom.leggett@que  | stionmark.com  |

![](_page_17_Picture_8.jpeg)

### Assessments + New - 🖓 Copy - 🗙 Delete Title Туре Sample Translation Assessment Exar

Publish your assessment

**→** 

### Publish

### Sample Translation Assessment

Select assessment translation to publish; the base language will always be included.

| Publish | Language                                    | Status               |
|---------|---------------------------------------------|----------------------|
| Ø       | English (United States)                     | Available to publish |
| ۲       | Spanish (Spain, International Sort)         | Available to publish |
| 0       | No additional language (base language only) |                      |

Publish all questions for selected languages

![](_page_18_Picture_9.jpeg)

![](_page_18_Picture_10.jpeg)

| 2 | Export - O Tryout | Publish Print for review     | v 🔔 Import XL | .IFF 🔍 Tran | slations 🔻    | 0              |
|---|-------------------|------------------------------|---------------|-------------|---------------|----------------|
| e | Assessment ID     | Created by                   | Created on A  | Modified on | Last exported | Last published |
| m | 0341640000341640  | tom.leggett@questionmark.com | 12/28/2022    | 12/28/2022  |               |                |

Only new or updated questions will be published. Select the checkbox below to republish all questions, including those that have been published.

![](_page_18_Picture_13.jpeg)

## Use Case:

• When providing a Coaching Report to the participant/test taker that utilizes the translated (target language) of the assessment.

![](_page_19_Picture_3.jpeg)

![](_page_19_Picture_4.jpeg)

Add a Coaching Report to the assessment

![](_page_20_Picture_2.jpeg)

![](_page_20_Picture_3.jpeg)

![](_page_20_Picture_4.jpeg)

Modify or create a -> **Coaching Report** 

**Create Coaching** Report for the language

|                                         | <ul> <li>Home People - Authoring - Administration</li> <li>My Assessments</li> <li>You have no scheduled assessments.</li> </ul>                                                                                                    | <ul> <li>Reports Results N</li> <li>Reports &amp; Dashboards</li> <li>Classic Reports</li> <li>Analytics Reports</li> </ul> | Reporter > Report Manager                                                                                              |                                                                                                |
|-----------------------------------------|----------------------------------------------------------------------------------------------------|----------------------------------------------------------------------------------------------------|----------------------------------------------------------------------------------------------------|------------------------------------------------------------------------------------------------|
|                                         | 406281                                                                                                    |                                                                                                    | Report Manager Choose a report type Coaching                                                                           | ►                                                                                              |
| Modify or create a<br>Coaching Report → | Assessment Overview Report         See an overview of results for one or more assessments.         Export to ASCII         Export results to comma separated ASCII for download to         Score List Report         See a list of results for a single assessment                                                                                                    | o a spreadsheet or statistics package.                                                                                      | <ul> <li>Create a new one</li> <li>Delete the following one</li> <li>Report name</li> <li>Basic information</li> </ul> | <ul> <li>Edit the following one</li> <li>Set permissions</li> <li>Proceed Cancel He</li> </ul> |
|                                         | Image: See a list of results for a single assessment.         Image: See a list of results for a single participant.         Image: See a list of results for a single participant. <td>for use by professional test analysts.</td> <td></td> <td></td> | for use by professional test analysts.                                                                                      |                                                                                                    |                                                                                                |

- 1. Browse to: Reports> Classic Reports
- 2. Select Report Manager

![](_page_21_Picture_5.jpeg)

3. Change report type to: Coaching, then select Create a new one, and click proceed.

![](_page_21_Picture_9.jpeg)

|                                     |          | Set the initial settings for the report.                |                                                                              |
|-------------------------------------|----------|---------------------------------------------------------|------------------------------------------------------------------------------|
|                                     |          | General Reportlet settings                              |                                                                              |
|                                     |          | Template name                                           | Sample Coaching Report                                                       |
|                                     |          | Initial group to own                                    | Make public                                                                  |
| odify or create a oaching Report    | <b>→</b> | Reportlet order                                         | Question reportlet<br>Topic reportlet<br>Comparison reportlet                |
| · · ·                               |          | Report style                                            | Edit style settings                                                          |
|                                     |          |                                                         |                                                                              |
| odify or create a<br>oaching Report | →        | Initial group to own<br>Reportlet order<br>Report style | Make public<br>Question reportlet<br>Topic reportlet<br>Comparison reportlet |

Reporter > Coaching Report > Create Template

This will be your base language Coaching Report.

- 1. Give your report template a name
- 2. Check Make public
- 3. Click Next

![](_page_22_Picture_6.jpeg)

Μ

С

![](_page_22_Picture_7.jpeg)

![](_page_22_Figure_8.jpeg)

| General                         | Reportlet settings |
|---------------------------------|--------------------|
| Edit header se                  | ttings             |
| Edit question s                 | settings           |
| E <mark>d</mark> it topic setti | ngs                |
| Edit compariso                  | on settings        |

Modify or create a **Coaching Report** 

→

- 1. Click Edit next to the section you would like to modify
  - 2. Add or remove fields that you would like on your template
  - 3. Click Done

  - 5. Click Create

![](_page_23_Picture_8.jpeg)

![](_page_23_Picture_10.jpeg)

4. Repeat steps 1,2, and 3 from above for any other sections you would like to adjust.

![](_page_24_Picture_1.jpeg)

### For your **Coaching Report with Translations** repeat the process

1. Browse to: Reports> Classic Reports

A Home People - Authoring - Administra

- 2. Select Report Manager

![](_page_24_Picture_6.jpeg)

| ation -     | Reports 🕶            | Results -      | N |  |
|-------------|----------------------|----------------|---|--|
|             | Reports & Dashboards |                |   |  |
|             | Classic Rep          | orts           |   |  |
|             | Analytics R          | eports         |   |  |
|             |                      |                |   |  |
|             |                      |                |   |  |
|             |                      |                |   |  |
|             |                      |                |   |  |
|             |                      | ]              |   |  |
|             |                      |                |   |  |
| ents.       |                      |                |   |  |
|             |                      |                |   |  |
| oad to a sp | oreadsheet or stati  | stics package. |   |  |
|             |                      |                |   |  |
|             |                      |                |   |  |
| 2           |                      |                |   |  |
|             |                      |                |   |  |
|             |                      |                |   |  |
|             |                      |                |   |  |
| test for us | e by professional    | test analysts. |   |  |
|             |                      |                |   |  |
|             |                      |                |   |  |
| ting ones.  |                      |                |   |  |
|             |                      |                |   |  |

| Report Manager    |                   |   |                          |
|-------------------|-------------------|---|--------------------------|
| Choose a report t | ype Coaching      | ~ |                          |
| Create a new      | one               | 1 | O Edit the following one |
| O Delete the fo   | llowing one       | ( | O Set permissions        |
| Report name       | Basic information | ~ |                          |

3. Change report type to: Coaching, then select Create a new one, and click proceed.

![](_page_24_Picture_12.jpeg)

 $\rightarrow$ 

Modify or create a **Coaching Report Translated** 

| General          | Reportlet settings | -                                                             |
|------------------|--------------------|---------------------------------------------------------------|
| Template nam     | e                  | Sample Coaching Re                                            |
| Initial group to | o own              | Make public                                                   |
| Reportlet orde   | er                 | Question reportlet<br>Topic reportlet<br>Comparison reportlet |
| Report style     |                    | Edit style settings                                           |

Reporter > Coaching Report > Create Template

When creating the **Translated** Coaching Report follow these steps

- the name of the template. Example: Sample Coaching Report-es
- 2. Check Make public
- 3. Click Next

![](_page_25_Picture_7.jpeg)

![](_page_25_Picture_8.jpeg)

![](_page_25_Figure_9.jpeg)

1. Give your report template a name. However, put the language code to be used for the target language immediately after

![](_page_26_Figure_1.jpeg)

Modify or create a **Coaching Report Translated** 

 $\rightarrow$ 

| General               | General                                                                                                    |                                              |                                                                                                    |
|-----------------------|----------------------------------------------------------------------------------------------------|----------------------------------------------|----------------------------------------------------------------------------------------------------|
| Text Labels           | Select which values to display in report                                                                                                    |                                              |                                                                                                    |
| Title and Description | Available fields                                                                                                    | . 2                                          | how these fields                                                                                            |
| Branding options      | Participant D<br>Participant group<br>Assessment name<br>Assessment type<br>Date/time finished<br>Status<br>Total score<br>Maximum score<br>Percentage score<br>Assessment outcome label<br>Participant first name<br>Participant first name<br>Participant data is<br>IP address<br>Domain<br>Participant details<br>IP address<br>Domain<br>Participant email address<br>Assessment author<br>Assessment author<br>Assessment last modified<br>Assessment description<br>Assessment folder name<br>Date/time started<br>Time taken<br>Date/time of making report<br>Questions answered<br>Ouestions presented ▼ | Add -><br><- Remove<br>Add All<br>Remove All | Assessment name<br>Participant ID<br>Date/time finished<br>Total score<br>Maximum score<br>Percentage score |
|                       | <ul> <li>Left to right</li> <li>Top to bottom</li> </ul>                                                                                                    | Verify result signat                         | ture                                                                                                    |
|                       |                                                                                                    |                                              | < <back next<="" td=""></back>                                                                              |

- 1. Click Edit next to the section you would like to modify
- 2. Add or remove fields that you would like on your template
- 3. Click the Text Labels tab
- 4. Put your TRANSLATED text in the fields that you will be using
- 5. Click Done
- 6. Click Create

![](_page_26_Picture_11.jpeg)

![](_page_26_Figure_13.jpeg)

| 0 | Edit | header | settings | - Google | Chrome |
|---|------|--------|----------|----------|--------|
|   |      |        |          |          |        |

General

Text Labels

Title and Descri

Branding option

3

|  | ondemand.questionmark.com | /em/modules, | /ERC/Header | r/EditHeaderSettings.a | spx?From=Template# |
|--|---------------------------|--------------|-------------|------------------------|--------------------|
|--|---------------------------|--------------|-------------|------------------------|--------------------|

| Text Labels                             |                                 |
|-----------------------------------------|---------------------------------|
| Modify the text labels that appear on t | his report                      |
| Participant ID                          | Identificación del participante |
| Participant group                       | Participant group               |
| Participant details                     | Participant details             |
| Assessment author                       | Assessment author               |
| Assessment name                         | Nombre de la evaluación         |
| Assessment ID                           | Assessment ID                   |
| Assessment last modified                | Assessment last modified        |
| Assessment description                  | Assessment description          |
| Date/time of making report              | Date/time of making report      |
| Date/time started                       | Date/time started               |
| Date/time finished                      | Fecha/hora de finalización      |
| Time taken                              | Time taken                      |
| Status                                  | Status                          |
| Total score                             | Puntaje total                   |
| Maximum score                           | Puntuación máxima               |
| Percentage score                        | Puntuación porcentual           |
| Questions presented                     | Questions presented             |
| Questions answered                      | Questions answered              |

<<Back | Next>>

![](_page_26_Figure_21.jpeg)

# Understanding Instant Translate

- On the fly translations in real time.
- Machine based translations
- If you have specific terms test those prior to live delivery.

![](_page_27_Picture_4.jpeg)

| Asses                                                              | sment progress: 💻                         | Block 1 of 1 Time remaining:          |
|--------------------------------------------------------------------|-------------------------------------------|---------------------------------------|
| An induction motor produces its maximum torque when the resistance | e and the inductive reactance of the roto | r are                                 |
| O equal                                                            |                                           |                                       |
| O high                                                             |                                           |                                       |
| Olow                                                               | « +                                       | Translation                           |
|                                                                    | Az                                        | nansiation                            |
|                                                                    | Translation                               | · · · · · · · · · · · · · · · · · · · |
|                                                                    |                                           | Language                              |
|                                                                    |                                           | Language                              |
|                                                                    |                                           | Arabic (العربية)                      |
|                                                                    |                                           | Danish (dansk)                        |
|                                                                    |                                           | German (Deutsch)                      |
|                                                                    |                                           | Greek (Ελληνικά)                      |
|                                                                    |                                           | English                               |
|                                                                    |                                           | Spanish (español)                     |
|                                                                    |                                           | Finnish (suomi)                       |
|                                                                    |                                           |                                       |

![](_page_27_Picture_6.jpeg)

# Applying a Coaching Report to an assessment

| Outcomes + Add                                 |                    |            |                  | 0         |
|------------------------------------------------|--------------------|------------|------------------|-----------|
| 🕂 🔹 Pass                                       | X Delete           |            |                  |           |
| Score range:<br>Feedback<br>Email              | 70 to 100 D        | rovisional | 1                |           |
| - Pass                                         | 8 ×                | Add/Edit L | .ink             | × 3 ×     |
| d Tanic outcome are not required for external  | accoccments        | URL        | %SESSION.REPORT% |           |
| in topic outcome are not required for external | assessments        | Title      | COACHING REPORT  |           |
| ne and feedback                                |                    | Open In    | New Window       |           |
| ? 国 国 国 田 田 <b>《 印 </b>                        | ur Coaching Report |            |                  | OK Cancel |
| 2                                              | OK Cancel          |            | 3                | OK Cancel |

Adding a **Coaching Report** to the assessment

| - | → |
|---|---|
|   |   |

| Outcomes + Add                                                                                                    |               |                         |                                                   | 0         |
|----------------------------------------------------------------------------------------------------|---------------|-------------------------|---------------------------------------------------|-----------|
| 🕂 🔹 Pass                                                                                                    | × Delete      |                         |                                                   |           |
| Score range: 7<br>Feedback<br>Email                                                                                                    | 0 to 100 D Pr | rovisional              | 1                                                 |           |
| Feedback - Pass                                                                                                    | <b>8</b> ×    | Add/Edit Li             | nk                                                | × 3 ×     |
| <ul> <li>Total score</li> <li>//TopicScore and Topic outcome are not required for external assess</li> <li>Topic score</li> <li>Topic outcome and feedback</li> <li>Feedback</li> </ul> | nents         | URL<br>Title<br>Open In | %SESSION.REPORT%<br>COACHING REPORT<br>New Window |           |
| B I U X₂ X² ≣ ≣ ≣ ⊟ ⊟ d In In Ω B I U X₂ X² ■ E = A In In Ω B I U X₂ X² ■ E = A In In In In In In In In In In In In In                                                                  | ing Report    |                         | 2                                                 | OK Cancel |
|                                                                                                    | OK Cancel     |                         | 3                                                 | OK Cancel |

- 4. Be sure to republish your assessment if necessary.

![](_page_28_Picture_9.jpeg)

1. This step can be performed in both the Feedback and Email sections of the assessment outcomes. 2. Highlight the wording that we want to become the link to Coaching Report and click the chain link above. 3. Then, In the URL section type: %SESSION.REPORT% You can make the title anything you want and then click OK

# Applying a Coaching Report to an assessment

### Resources

- Translation Management System https://support.questionmark.com/content/topic-translations
- Coaching Report at end of assessment: https://support.questionmark.com/content/which-report-does-sessionreport-use
- Instant Translate https://support.questionmark.com/content/instant-translate

![](_page_29_Picture_5.jpeg)

## Questionmark's resources

### Check out our website to find the latest:

- Reports
- Webinars
- Blog Articles
- Podcast Episodes
- And more!

Visit <u>questionmark.com</u>

![](_page_30_Picture_8.jpeg)

![](_page_30_Picture_11.jpeg)

![](_page_30_Picture_12.jpeg)

![](_page_30_Picture_14.jpeg)

![](_page_30_Picture_15.jpeg)

## The Test Fraud Fallacy

Revealing the true nature of workplace test cheating and why it could happen

## Unlocking the Potential of Assessments

**(**)

Hosted by John Kleeman

**?Questionmark** 

# Upcoming webinars

![](_page_31_Picture_1.jpeg)

![](_page_31_Picture_2.jpeg)

### **Questionmark 2023 Q1 Feature**

### **Release Briefing**

February 14, 2023 - 11:00 am to 12:00 pm (EDT)

**Register now** 

The Proof's in the Performance: When to Consider a Hands-on Approach to Skills Validation

February 14, 2023 - 11:00 am to 12:00 pm (EDT)

**Register now** 

# **? Questionmark**

### powered by Learnosity

### questionmark.com

Copyright © 1995-2022 Questionmark Corporation and/or Questionmark Computing Limited, known collectively as Questionmark. All rights reserved.

![](_page_32_Picture_4.jpeg)

![](_page_32_Picture_8.jpeg)